ELTE Faculty of Informatics Department of Cartography and Geoinformatics UPC Escola Politècnica Superior d'Edificació de Barcelona

# Creation of 3D model of the Tihany peninsula

Ana Martínez García Erasmus Student

Tutor:

José Jesús Reyes Nuñez Associate Professor

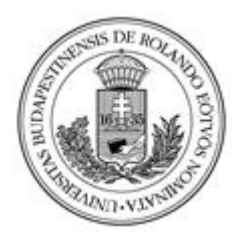

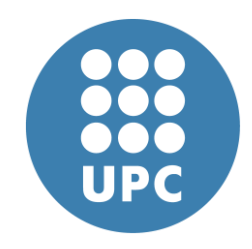

Budapest, 2011

# INDEX

| I. Introductory about the autor            | 2  |
|--------------------------------------------|----|
| II. Introduction                           | 3  |
| III. Project workflow                      | 6  |
| 1. Getting ground data.                    | 6  |
| 2. Processing ground data                  | 6  |
| 3. Processing ground data ArcGis.          | 9  |
| 3.1 Coordinate system                      | 9  |
| 3.2 E.O.V. in ArcGis                       | 11 |
| 4. How to create a shape file              | 14 |
| 5. Creation of the shape file              | 14 |
| 6. How to creat a 3D model                 | 15 |
| IV. Processing the ground 3D model         | 18 |
| 1. Working with high-resolution map sheets | 19 |
| V. Future Plans                            | 22 |
| VI. Bibliography                           | 23 |
| VII. Annex I                               | 24 |
| VIII. Annex II                             | 28 |

ſ

#### I. Introductory data about the autor

Ana Martínez García, Surveying Engineering student at the School of Building Construction of Barcelona and member of the institution, Polytechnic University of Catalunya.

This thesis is the result of an Erasmus exchange program between the Polytechnic University of Catalunya and the Eötvös University. It was developed in the Department of Cartography and Geoinformatics of the Faculty of Informatics in Budapest.

The work was carried out under the supervision of Prof. José Jesús Reyes Nuñez, associate professor at the Department of Cartography and Geoinformatics.

## **II. Introduction : Tihany**

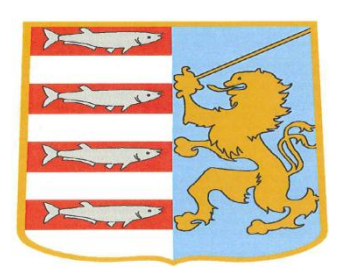

Tihany is a village located in the north of Balaton Lake on the Tihany peninsula, in the county of Veszprém, in Hungary. The Tihany peninsula divided Lake Balaton into two parts: the larger southern and the smaller northern (Figure 1).

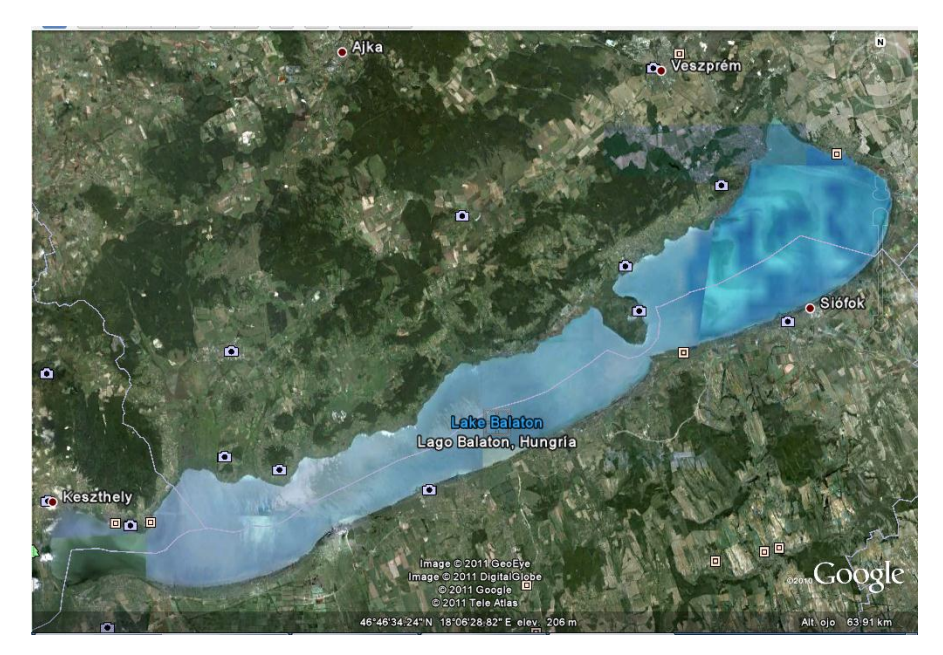

Figure 1 Balaton Lake

Within the peninsula is the town of Tihany, a small town in which reside about 1500 people. Tihany is the place where the Abbey was founded by King Andrew I of Hungary in 1055. Due to wars and subsequent restorations its style is baroque. King Andrew I of Hungary is buried in the crypt of the abbey and this is the place where is stored the manuscript of the founding of the abbey, which contains the first words written in Hungarian language. It is also famous because of echo phenomena recorded there since the XVIII century.

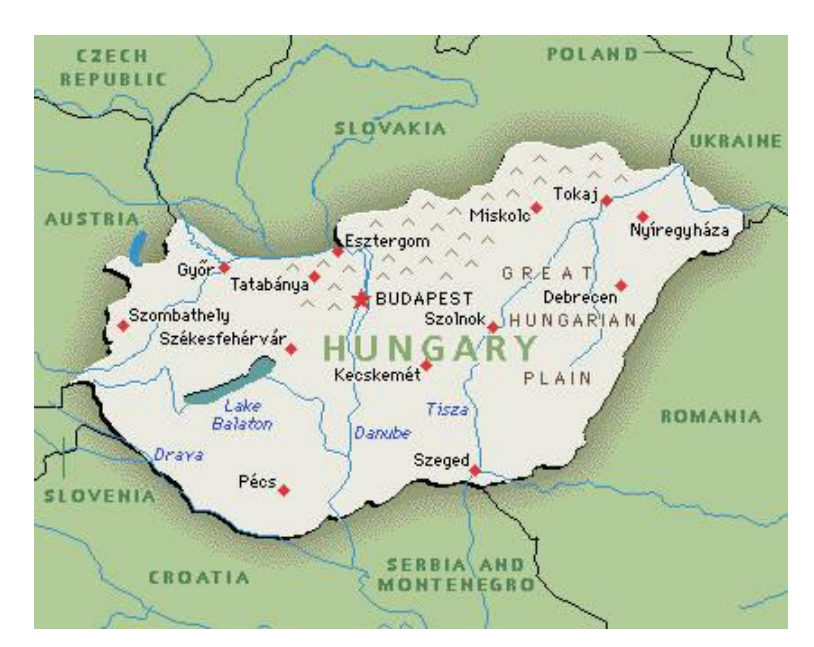

Figure 2 The Balaton Lake inside Hungary

Balaton lake is located in West Hungary (Figure 2). It's one of the most important lakes in Central Europe. It is located at the south west direction from Budapest, the capital, around 100 kilometers. It's the largest and more important lake in the country.

The area of Tihany peninsula is 12 square kilometres; most of them are intended to vegetation (Figure 3). During the summer you can enjoy Balaton Lake like the main and largest beach of Hungary, and in winter the water of the Balaton Lake can frozen.

Today it's one of the most attractive touristic places in the country, because its' historical, cultural and artistic importance.

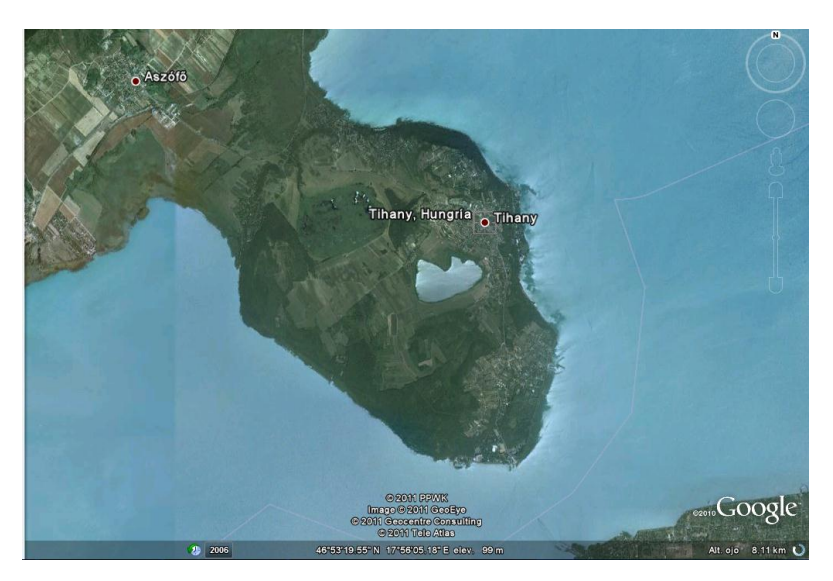

Figure 3 Tihany peninsula

4

To try to know better and view the actual Tihany peninsula, I decided to make a little trip to visit this area. I organized a one day excursion to visit the Tihany peninsula, Veszprém and Siófok.

I took some pictures of the different places in Tihany peninsula, in a future these pictures could be used in a possible geographic information system about tourism in Tihany, completing the maps with photos and other multimedia data.

I chose a selection of the pictures and there are presented in the Annex I of this thesis.

#### **III. Project workflow**

The works done during the first part of the process were the analysis of the XYZ files, in interest of identifying its' structure. This file was a text file, so to use it in ArcGis software I needed to convert it into dBASE format.

#### 1. Getting ground data

I received the original files from János Mészáros, PhD student in the Department of Cartography and Geoinformatics of the Faculty of Informatics in Budapest. The data was extracted using the software Global Mapper.

The size of data file wasn't large, it's size was 1,07 Megabytes, so I could work without major difficulties in my laptop.

#### 2. Processing ground data

The first step of the conversion process to dBASE was to change the dots by commas and the tabs by spaces.

For this process I used Microsoft Access software. I could use Microsoft Excel for this change, but finally I decided to choice Microsoft Access, because in my opinion the works within this software would be faster and more professional by the kind of data to transform.

To use Microsoft Access I needed a TXT file without tabs and dots. I had all the information (X,Y,Z coordinates) stored in only one file . Then I opened this file and exported and saved all the data to DBASE format. This step is presented in the Figure 4.

6

|               | 5 -      | (~ - ]   =                                                                |                   |                                           |                 |              |                       |                                  | He                                                | rramient                            | as de tabla    |
|---------------|----------|---------------------------------------------------------------------------|-------------------|-------------------------------------------|-----------------|--------------|-----------------------|----------------------------------|---------------------------------------------------|-------------------------------------|----------------|
| chivo         | I        | nicio Crear                                                               | Datos             | externos                                  | Herran          | nientas de b | ase                   | de dat                           | os C                                              | ampos                               | Tabla          |
| Ver<br>Vistas | A<br>Tex | B 12 🚭<br>to Número Mon                                                   | eda 👔 lin         | Fecha y ho<br>Sí/No<br>Más campo<br>minar | era 👷<br>Elimin | ar 🔛 Tar     | mbre<br>lor p<br>maño | e y títul<br>redetei<br>o del ca | o<br>minado<br>impo                               | Pro                                 | Modif<br>búsqu |
| odos          | los c    | objetos de Acc                                                            | • «               | 💷 Tabl                                    | a1              |              |                       |                                  |                                                   |                                     |                |
| uscar         |          |                                                                           | Q                 |                                           | Id 🚽            | Haga cli     | c pa                  | ra ag                            | regar 🗸                                           |                                     |                |
| Tablas        |          |                                                                           | *                 | *                                         | (Nuevo          | )            |                       |                                  |                                                   |                                     |                |
| III Ti        |          | <u>A</u> brir<br>Vista <u>D</u> iseño                                     |                   |                                           |                 |              |                       |                                  |                                                   |                                     |                |
|               |          | Importar                                                                  |                   |                                           |                 |              | •                     | A                                | Base de d                                         | latos de A                          | Access         |
|               | -        | <u>E</u> xportar<br><u>R</u> ecopilar y actua                             | lizar dato        | os a través                               | de correo       | electrónico  | •                     |                                  | -<br>Excel<br>Lista Shar                          | ePoint                              |                |
|               | ∎Į́      | Ca <u>m</u> biar nombre<br><u>O</u> cultar en este g<br>E <u>l</u> iminar | irupo             |                                           |                 |              |                       | × 1                              | A <mark>rchivo d</mark><br>Archivo X<br>Base de c | e te <u>x</u> to<br>ML<br>latos ODf | 3 <u>⊂</u>     |
|               | Å        | Cor <u>t</u> ar<br><u>C</u> opiar                                         |                   |                                           |                 |              |                       |                                  | <u>D</u> ocumen<br><u>C</u> arpeta c              | to HTML<br>le Outloo                | k              |
|               | ß        | <u>P</u> egar                                                             |                   |                                           |                 |              |                       |                                  |                                                   |                                     |                |
|               | 圌        | Administrador de                                                          | e tablas <u>v</u> | inculadas                                 |                 |              |                       |                                  |                                                   |                                     |                |
|               | <b>~</b> | Convertir en tabl                                                         | a local           |                                           |                 |              |                       |                                  |                                                   |                                     |                |
|               |          | <u>ropicuades de l</u>                                                    |                   |                                           |                 |              |                       |                                  |                                                   |                                     |                |

Figure 4 Import TXT to dBASE

I used the *Import Assistant*, choosing *Advanced Options* and later the options *Fixed width* and *Double format*. This step can be seen in Figure 5. Figure 6 shows the process to Import from Txt to dBASE.

| Asistente para importación de texto     Los datos parecen tener el formato 'Delimitado'. Si no     Delimitado - Caracteres tales como coma o tabu     Ancho fijo - Los campos están alineados en colu                                                                                                    | o es así, elija el formato q<br>llación separan cada cam<br>mnas con espacios entre                                                                                                    | ue mejor describa<br>po<br>cada campo                                                           | los data                | os.                                       |                                                                                                    | Σ                     | Validación<br>n de campo                               | _ |
|----------------------------------------------------------------------------------------------------|----------------------------------------------------------------------------------------------------|-------------------------------------------------------------------------------------------------|-------------------------|-------------------------------------------|----------------------------------------------------------------------------------------------------|-----------------------|--------------------------------------------------------|---|
| Datos de ejemplo del archivo: C:\USERS\ANA\DESKTOP<br>1 557033, 217 178078, 089 154, 055<br>2 557033, 217 178078, 089 153, 432<br>3 557033, 217 178048, 089 153, 055<br>4 557033, 217 178048, 089 153<br>5 557033, 217 178028, 089 152, 309<br>6 557033, 217 178028, 089 151, 432<br>8 557033, 217 178018, 089 151, 432<br>8 557033, 217 177988, 089 151, 055<br>9 557033, 217 17798, 089 150, 055<br>11 557033, 217 17798, 089 150<br>2 557033, 217 17798, 089 150<br>12 557033, 217 177958, 089 150<br>13 557033, 217 177958, 089 149, 432<br>14 557033, 217 177948, 089 149, 432<br>14 557033, 217 177948, 089 149, 432<br>14 557033, 217 177948, 089 149, 432<br>14 557033, 217 177948, 089 149, 432<br>15 57033, 217 177948, 089 149, 432<br>15 57033, 217 177948, 45 5703<br>5 7035, 217 177948, 45 5703<br>5 7035, 217 177958, 45 5703<br>5 7035, 217 177958, 45 57035<br>5 7035, 217 17758, 45 7058, 45 7058, 4 | Tihany_fsz_dem14 Formato del archivo: Idoma: Página de códigos: -Fechas, horas y núm Orden de a fecha: Delmitidor de fecha: Delmitidor de fecha: Delmitidor | D_HD72_PRUEBA<br>Delimitado<br>Ancho fijo<br>Español<br>Europeo occide<br>eros<br>DMA<br>/<br>: | ental (D                | cificacio<br>Delimita<br>Cyalifica<br>OS) | ón de importación<br>dor de campo:<br>ador de texto:<br>Años en cuatro d<br>Ceros no significa<br>Símbolo decimal: | ninguno}<br>fras<br>, | Aceptar     Cancela     Guardar con     Especificacion | × |
| Ayanzado                                                                                                    | Información del campo<br>Nombre de campo<br>Campo 1<br>Campo 2<br>Campo 3<br>*                                                                                                    | Tipo de dato Doble Doble Doble                                                                  | Inicio<br>1<br>12<br>23 | Ancho<br>11<br>11<br>8                    | Indexado<br>No<br>No                                                                                               | Saltar                |                                                        |   |

Figure 5 Chosing Advanced Options and later the options Fixed width and Double format

|                                                                                                    | - X -    | Asistente para importación de texto                                                                                                    |
|----------------------------------------------------------------------------------------------------|----------|----------------------------------------------------------------------------------------------------|
| B asterite la realizació siguras supersiones sobre las separaciones entre las campos. don correctar 2n caso conteren, puede<br>realizar quinta años.     Las heas con ficeñas agreficas esperaciones entre campos.     Par o rear una de esperación, hago date do en la Rea.     Par softerur aos esperación, hago date do en la Rea.     Par softerur aos esperación, hago date do en la Rea.     Par softerur aos esperación, hago date do en la Rea.                                                                                                    |          | Aude expectifice la información sobre cola campo que está insportando. Seleccione los campos en el área que aporeco e<br>contruando. Dequés puete modificar la información en el área tiposeras de campo.<br>- Copocera de campo<br>genetre de campo:<br>- Tega de dete: Juize modificar - Tega de dete: Juize modificar - Tega de dete: J |
| 10         20         30         40         50         60         70         80           \$\$703,217         \$\$1078,698         \$44,684         \$5,132         \$\$703,217         \$\$7058,698         \$5,133         \$\$7058,698         \$5,133         \$\$7058,698         \$5,133         \$\$7539,217         \$\$7058,698         \$5,135         \$\$5703,217         \$\$7068,698         \$5,135         \$\$5703,217         \$\$7068,698         \$5,236         \$\$5703,217         \$\$7068,698         \$5,236         \$\$5703,217         \$\$7061,698         \$5,236         \$\$5703,217         \$\$7061,698         \$5,236         \$\$5703,217         \$\$7061,698         \$5,236         \$\$5703,217         \$\$7796,698         \$50         \$\$5703,217         \$\$7796,698         \$50         \$\$5703,217         \$\$7786,698         \$50         \$\$5703,217         \$\$7786,698         \$50         \$\$5703,217         \$\$7786,698         \$50         \$\$5703,217         \$\$7786,698         \$50         \$\$5703,217         \$\$7986,698         \$50         \$\$5703,217         \$\$7986,698         \$50         \$\$5703,217         \$\$7986,698         \$50         \$\$5703,217         \$\$7986,698         \$50         \$\$5703,217         \$\$7986,698         \$\$50         \$\$5703,217         \$\$7986,698         \$\$50         \$\$5703,217         \$\$7986,698         \$\$50                                                                                                    | *        | Campol         Campol           33003/211         240079,000         244,005           55032,272         74008,000         233,025           55032,272         74008,000         233,025           55032,272         74008,000         233,025           55032,272         7408,000         213,035           55032,272         7408,000         214,000           55032,272         7408,000         214,000           55032,272         7408,000         214,000           55032,272         7498,000         214,000           55032,272         77946,000         210,005           55032,272         77946,000         216,012           55032,272         77946,000         216,012           55032,272         77946,000         216,012           55032,272         77946,000         216,012           55032,272         77946,000         216,012           55032,272         77946,000         216,012           55032,272         77946,000         216,012           55032,272         77946,000         216,012           55032,272         7946,000         216,012           55032,272         7946,000         216,012           55                                                                                                    |
| Apistente para importación de tento     Morsoft Access recurienda que defina una clave principal para la nueva tabla. Una clave principal se usa                                                                                                    | <b>*</b> | Adstente para importación de texto                                                                                                    |
| para derificar de forma única cada registria de la tida y permete recuperar los datos nãos régistriando e la tida y permete recuperar los datos nãos régistriandos e la tida y permete recuperar los datos nãos régistriandos e la tida y permeter recuperar los datos nãos régistriandos e la tida y permeter recuperar los datos nãos régistriandos e la tida y permeter recuperar los datos nãos régistriandos e la tida y permeter recuperar los datos nãos registriandos e la tida y permeter recuperar los datos nãos régistriandos e la tida y permeter recuperar los datos nãos registriandos e las datos nãos registriandos e las datos nãos e las datos nãos e las datos nãos e las datos nãos e las datos e las datos nãos e las datos e las datos |          | Este es toda la información que el asaltente recessita para inquint las detes.<br>pupor ter a la toda:<br>19any, for, densi 1, 4727, MURIA.                                                                                                    |
| Image: Control of Strain Strain Str                   | -        | Conserving and elastificities removable para a report for loc dates.         Proportion a lo date:         (Parary, fig., date bit, doi:10, doi:10,                                                                                                |

Figure 6 Creating and saving the table

Once the selected *Import field* command created a new table to be exported to dBASE format. After it I wrote the name of the table created and I saved it (Figure 7).

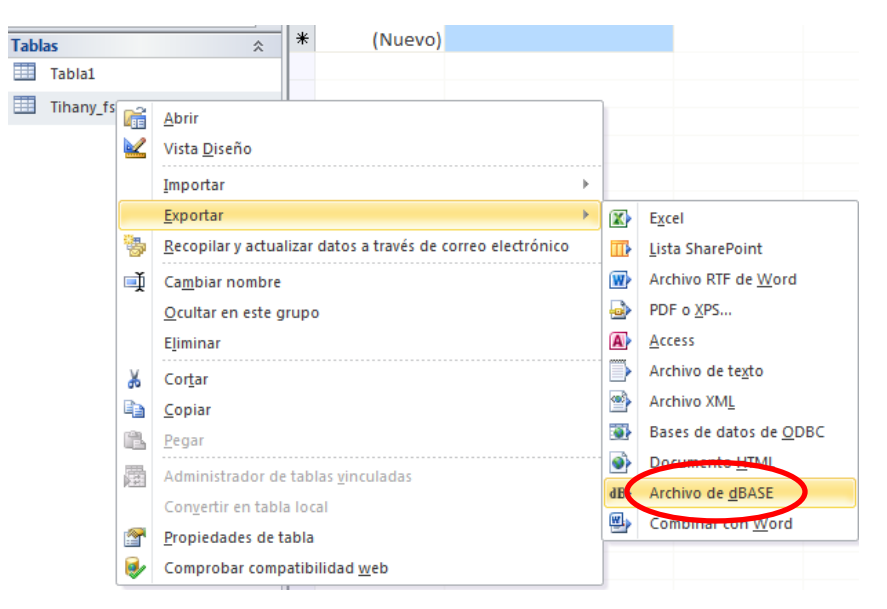

Figure 7 Exporting from TXT to dBASE

#### 3. Processing ground data in ArcGis

The next step was to import all the data into ArcGis software. I done it just to have represented the information graphically, to test the created table and the most important step: to choose the correct coordinate system.

#### 3.1 Coordinate system

At this point, I should pause the explanation about editing works to explain how I chose a coordinate system for my 3D model.

It's very important to know which projection is used in Hungarian maps. After a short search I knew that the official projection used in Hungary for all the geodesic points, maps and other ground data is the EOV (Egységes Országos Vetület, Uniform National Projection).

Some data about the Hungarian EOV projection (from http://lazarus.elte.hu/gb/geodez/geod2.htm):

#### Name:

EOV Egységes Országos Vetületi rendszer

(Uniform National Projection system).

#### **Description:**

The EOV is a plane projection system used uniformly for the Hungarian civilian base maps and, in general, for spatial informatics. (Base maps: 1:1000, 1:2000, 1:4000 large scale maps for cadastre and 1:10.000, 1:25.000, 1:100.000 topographic maps.)

#### Geometric classification:

Conformal cylindrical projection in transversal position.

#### **Date of introduction:**

1972-1975

#### **Parameters:**

#### **Reference surface:**

The IUGG GRS 1967 reference ellipsoid (Geodetic Reference System of International Union of Geodesy and Geophysics, 1967):

a = 6 378 160.000 m

b = 6 356 774.516 m

Ellipsoidal geographic coordinates:,

### **Projecting sphere:**

9

A Gauss-sphere fitted to reference ellipsoid at the normal parallel.

It is used for Gauss-sphere:

its radius: R = 6 379 743.001 m

and its spherical geographic coordinates:,

#### Normal parallel:

Defined as average of latitudes for Hungary, with ellipsoidal and spherical latitudes below

= 47°10'00.0000"

= 47°07'20.0578"

#### Origin of geographic coordinates:

The Equator and the Greenwich meridian

#### **Origin of projection:**

A point on the meridian of site "Gellért-hegy":

 $=47^{\circ}06'00''$ 

 $= 0^{\circ}0'0''$ 

the plane coordinates as

xo = 0.0 m

 $y_0 = 0.0 \text{ m}$ 

and by computing the ellipsoidal geographic coordinates:

 $= 19^{\circ}02'54.8584''$ 

#### **Origin of EOV plane coordinates:**

Origin of the EOV plane coordinates is moved to South-West with respect to origin of projection such that all possible EOV coordinates be positive for Hungary:

 $XEOV = x + 200\ 000.000\ m$ 

 $YEOV = y + 650\ 000.000\ m$ 

#### **Projection zones:**

A single cylindrical zone covers the area of Hungary in East-West direction.

**Scale factor**: mo = 0.99993

#### Linear distortion:

Along the y axis: -7 cm/km

North of Hungary: +26 cm/km

South of Hungary: +23 cm/km

## Area distortion:

Along the y axis: -1.4 m2/ha

North of Hungary: +4.5 m2/ha

South of Hungary: +4.5 m2/ha

Formulas for computations (detailed see in Annex):

## 1. First case: From IUGG GRS 1967 ellipsoid to EOV

\* ( , ) - ( , ) and ( , ) - (XEOV , YEOV)

- \* From ellipsoid to the best fitting Gauss-sphere
- \* From the best fitting Gauss-sphere to EOV plane

## 2. Second case: From EOV to IUGG GRS 1967 ellipsoid

- \* From EOV to the best fitting Gauss-sphere
- \* From best fitting Gauss-sphere to the ellipsoid

## 3.2 EOV in ArcGis

The selection of the Hungarian coordinate system in ArcGis was easy, because it is included in the software. I only needed to search the correct projection in the software.

In the figure 8 are represented the steps that I followed. I had to import the XYZ data and to choose the table that I wanted to import.

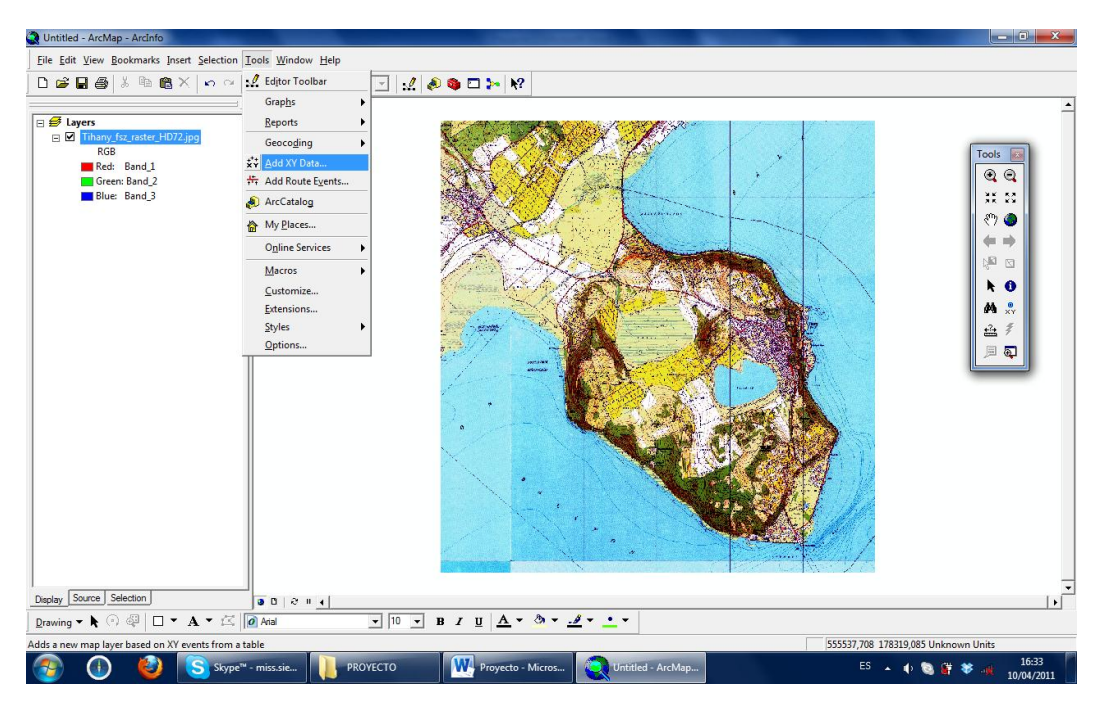

Figure 8 Add XY data

11

Once I had open the table, I chose the fields that stored the X and Y data (Figure

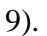

| 🗶 Untitled - ArcMap - ArcInfo                                                                                                    | OPENDERS IN A DESCRIPTION                                                                                                    | _ D X                        |
|----------------------------------------------------------------------------------------------------|----------------------------------------------------------------------------------------------------|------------------------------|
| File Edit View Bookmarks Insert Selection Tools Window Help                                                                                                    |                                                                                                    |                              |
| Image: Second second secon | Add XY Data<br>A table corating X and Y coordinate data can be added to the<br>mages a layer<br>Choose a table from the map or browse for another table:<br>THAANY F<br>Specify the fields for the X and Y coordinates:<br>X Field: CAMPO2<br>Coordnate System of bin Coordinates<br>Definition of bin Coordinates<br>Definition of bin Coordinates<br>Definition of bin Coordinates<br>Show Details<br>Edit.<br>W Mom me fithe resulting layer will have restricted functionality<br>OK Carcel |                              |
| Display Source Selection                                                                                                    |                                                                                                    | <b>  •</b> [                 |
| Drawing ▼ R (*) 92 L ▼ A ▼ L≤ 2 Atal                                                                                                    |                                                                                                    | 206 502 Halasson Halas       |
| Audus a new map layer based on AT EVENTS from a Cable                                                                                                    | Proyecto - Micros                                                                                                    | 11:20<br>11:20<br>11/04/2011 |

Figure 9 Chosing the fields X and Y data

After that I changed the coordinate system, I chose *Edit -> Select*, and the needed projection was included in the software.

In the figures 10 and 11 can be seen how I choose the coordinate system. During the first part of this task I worked with ArcGis-ArcMap.

| Untitled - ArcMap - ArcInfo                                                                                                    |                                                                                                    | CONTRACTOR OF THE OWNER OF THE OWNER OWNER OWNER | — • ×                               |
|----------------------------------------------------------------------------------------------------|----------------------------------------------------------------------------------------------------|----------------------------------------------------------------------------------------------------|-------------------------------------|
| Eile Edit View Bookmarks Insert Selectio                                                                                                    | n Tools Window Help                                                                                                    |                                                                                                    |                                     |
| -<br>                                                                                                    | Add XY Data                                                                                                    | 8 X                                                                                                    |                                     |
| □     □     □     □     □     □     □     □     □     □     □     □     □     □     □     □     □     □     □     □     □     □     □     □     □     □     □     □     □     □     □     □     □     □     □     □     □     □     □     □     □     □     □     □     □     □     □     □     □     □     □     □     □     □     □     □     □     □     □     □     □     □     □     □     □     □     □     □     □     □     □     □     □     □     □     □     □     □     □     □     □     □     □     □     □     □     □     □     □     □     □     □     □     □     □     □     □     □     □     □     □     □     □     □     □     □     □     □     □     □     □     □     □     □     □     □     □     □     □     □     □     □     □     □     □     □     □     □     □     □     □     □     □     □     □     □ </td <td>A table cordaring X and Y coordinate data can be<br/>map as a layer<br/>Choose a table from the map or browse for another<br/>THANY_F<br/>Specify the fields for the X and Y coordinates:</td> <td>a addet to { Spatial Reference Properties ? ?</td> <td></td> | A table cordaring X and Y coordinate data can be<br>map as a layer<br>Choose a table from the map or browse for another<br>THANY_F<br>Specify the fields for the X and Y coordinates: | a addet to { Spatial Reference Properties ? ?                                                                                                    |                                     |
|                                                                                                    | Show Details                                                                                                    | Show of type: Coordinate Systems                                                                                                    | Cancel                              |
| Duster Source Selection                                                                                                    | Warn me if the resulting layer will have restricted                                                                                                    | Cen Save the coordinate system to a file.                                                                                                    |                                     |
|                                                                                                    |                                                                                                    | x x   A = B = A = • =                                                                                                    | Þ                                   |
|                                                                                                    | .   @ Anal •   10 • B                                                                                                    |                                                                                                    |                                     |
| Adds a new map layer based on XY events from                                                                                                    | a table                                                                                                    |                                                                                                    | 555537,708 178319,085 Unknown Units |
| 🚱 🕕 🙆 🕓 skyr                                                                                                    | pe™ - miss.sie PROYECTO                                                                                                    | Proyecto - Micros 🛛 🙀 Untitled - ArcMap                                                                                                    | ES 🔺 🍽 🕕 📚 🙀 🕸 🙀 16:35              |

Figure 10 Chosing the coordinate system

#### Eötvos Loránd Tudományegyetem

| 🔇 Untitled - ArcMap - ArcInfo                    |                                                                                                    | CONTRACTOR OF THE OWNER OF THE OWNER OWNER OWNER OWNER OWNER OWNER OWNER OWNER OWNER OWNER OWNER OWNER OWNER OWNER OWNER OWNER OWNER OWNER OWNER OWNER OWNER OWNER OWNER OWNER OWNER OWNER OWNER OWNER OWNER OWNER OWNER OWNER | _ 0 X                               |
|--------------------------------------------------|----------------------------------------------------------------------------------------------------|----------------------------------------------------------------------------------------------------|-------------------------------------|
| <u>File Edit View Bookmarks</u> Insert Selection | Tools Window Help                                                                                                    |                                                                                                    |                                     |
| C C C C C C C C C C C C C C C C C C C            | Add XY Data Add XY Data Active containing X and Y coordinate data can be added to map as a layer Choose a table from the map or browse for another table: THHANY_F Specify the fields for the X and Y coordinates X Field: Coordinate System of Input Coordinates Description: | Spatial Reference Properties              •             •                                                                                                    |                                     |
|                                                  | Uhknown Coordinate System  Show Details Edt.  Wam me if the resulting layer will have restricted function OK Can                                                                                                    | Select                                                                                                    | k 0<br>A .∺<br>≞ ₹<br>■ ₽           |
| Durates Source Selection                         |                                                                                                    |                                                                                                    |                                     |
|                                                  |                                                                                                    | A + A + A + + +                                                                                                    | •                                   |
| Drawing • R ( + 4 ) • A • E                      |                                                                                                    |                                                                                                    |                                     |
| Adds a new map layer based on XY events from     | a table                                                                                                    |                                                                                                    | 555557,708 178319,085 Unknown Units |
| 🎯 🕕 🍪 😒 Skyp                                     | e <sup>™</sup> - miss.sie PROYECTO W Pr                                                                                                    | oyecto - Micros 🛛 🔍 Untitled - ArcMap                                                                                                    | ES 🔺 🏴 🕕 📚 🔐 😵 📶 10/04/2011         |

Figure 11 Details of Hungarian EOV projection

Finally I had represented X and Y coordinates and I could see, zooming in the display, the cloud of points (Figure 12).

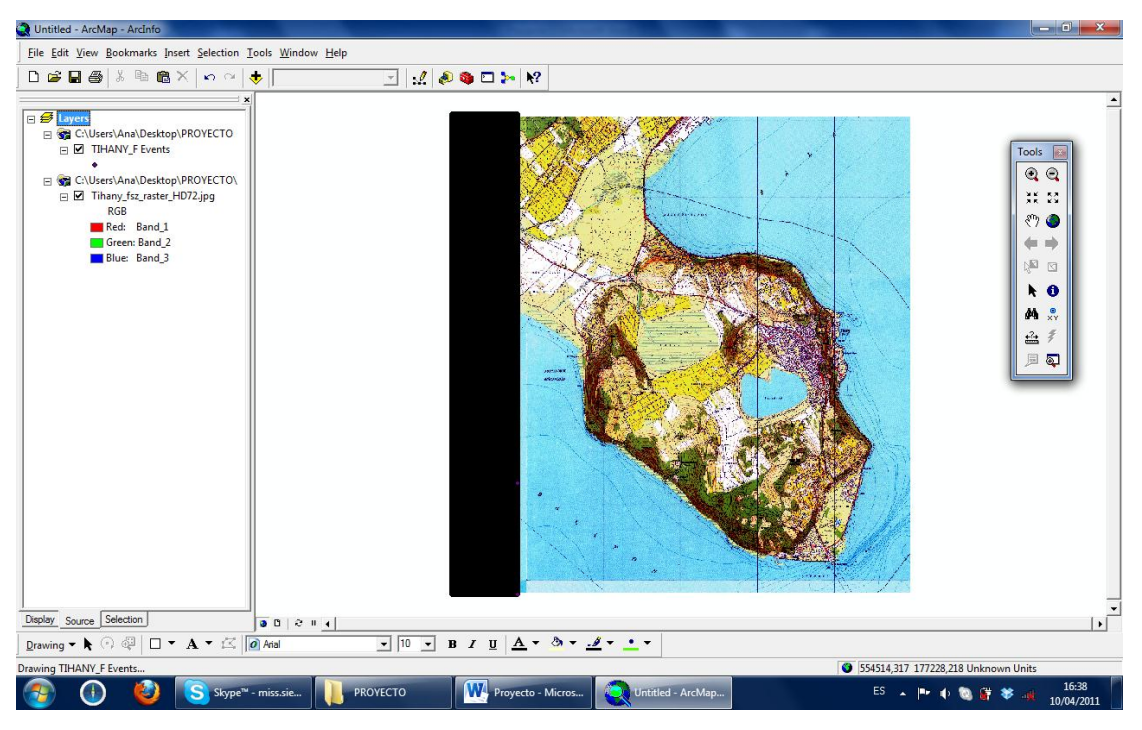

Figure 12 Representing coordinates

#### 4. How to create a shape file

Beginning this thesis I asked myself what I need to create 3D model. I knew that I had to create a new shape file folder that includes all the XYZ coordinates contained in the dBASE file. The shape file is very important to create a new file abbreviated as TIN, to be used in my 3D model.

TIN is a 3D model, the surface can be represented by a mess of points and the TIN model consists of a set of triangles adjacent non-overlapping, which are obtained from a set of points with a irregular spacing. This model is used for uneven ground, to see the differences in slope, aspect and terrain shadows.

## 5. Creation of the shape file

From ArcCatalog I created the new file with the shape file extension. To do it I positioned to the layer containing the XYZ table .dbf extension, using the *Create Feature Class -> From XY Table* option (Figure 13).

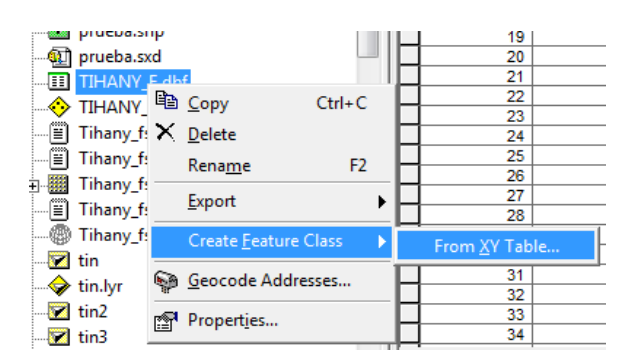

Figure 13 Creation of shape file

A new dialog box appeared on the screen, in which I had to select some fields to create the new file (Figure 14). In the appropriate fields scored the columns whose data coincided respectively with counterparts in the XYZ table, and the choice of the coordinate system in which I wanted to create the new shape. This step was needed for later works within ArcScene.

| Create Feature Class From XY Table         |
|--------------------------------------------|
| Input Fields                               |
| X Field:                                   |
| CAMPO1                                     |
| Y Field:                                   |
| CAMPO2                                     |
| Z Field:                                   |
| CAMPO3                                     |
| Coordinate System of Input Coordinates     |
| Output                                     |
| Specify output shapefile or feature class: |
| C:\Users\Ana\Desktop\PROYECTO\XYTIHAN      |
| Configuration keyword:                     |
|                                            |
| Advanced Geometry Options                  |
| OK Cancel                                  |

Figure 14 Saving the shape file

#### 6. How to create a 3D model

The Tihany area presented no steep slopes or high altitude. The highest peeks in the peninsula are: the Csúcshegy (235 m), the Óvár (214 m) and the Hármashegy (212 m), with an elevation of only 120 to 130 meter above the water level.

Professor José Jesús Reyes Nunez suggested me that I could use *ArcScene* because all the process is fast and easier to do. I accepted his suggestion and I began to study this software.

To make the 3D model I followed the next steps:

• Using *ArcScene* in the bottom of the *3D Analyst* extension -> *Create/Modify TIN* -> *Create TIN from features* (Figure 15).

| 🚯 Untitled - ArcScene - ArcInfo                          | 0                                                           |
|----------------------------------------------------------|-------------------------------------------------------------|
| <u>F</u> ile <u>E</u> dit <u>V</u> iew <u>B</u> ookmarks | <u>S</u> election <u>T</u> ools <u>W</u> indow <u>H</u> elp |
| D 🚅 🖬 🎒   X 🖻 🖷                                          | 🖥 🗙   🔶   🛅   🍓 🔌 🚳 🗖 1                                     |
| 3D Analyst  Layer:                                       | ▼ ½ >>                                                      |
| Create/ <u>M</u> odify TIN →                             | Create TIN From Features                                    |
| Interpolate to Raster                                    | Add Features to TIN                                         |
| Surface Analysis                                         | D72 ing                                                     |
| <u>R</u> eclassify                                       | 572.9P9                                                     |
| Convert                                                  |                                                             |
| Options                                                  |                                                             |
| E C:\Users\Ana\Desktop\                                  | PROYECTO                                                    |

Figure 15 Creation of a TIN model

In the window that appeared I selected the type of file that must be created using txt file (shape file) (Figure 16).

| Dutitled - ArcScene - ArcInfo                                                                                                    |                                                                  |                     |
|----------------------------------------------------------------------------------------------------|------------------------------------------------------------------|---------------------|
| Eile Edit View Bookmarks Selection Iools Window Help                                                                                                    |                                                                  |                     |
| 🗅 🖙 🖬 🚳 🗼 🖻 🛍 🗙 🔶 蘭 🗖 ≽                                                                                                    | k? ∲~@, \$ \$. \$ \$. \$ \$. \$ \$ \$ \$ \$ \$ \$ \$ \$ \$ \$ \$ |                     |
| 3D Analyst V Layer                                                                                                    |                                                                  |                     |
| Some kyers       Some kyers       Some kyers       Thany figures       R6       R68       R68       R68       R68       R68       R69       R60       R61       R62       R63       R64       R65       R67       R68       R69       R69       R69       R60       R60       R61       R62       R63       R64       R64       R64       R65       R64       R64 <td>Create TIN From Features</td> <td></td> | Create TIN From Features                                         |                     |
| (1) (2) Skype <sup>TM</sup> - miss.sie                                                                                                    | PROYECTO Micros ES 🔺 🏴 🚯 👹 🐲 🚜                                   | 16:41<br>10/04/2011 |

Figure 16 Select Feature Class

It was important to know the coordinates indicating the height of the points. In the field *Height source* I had to select the appropriated field, adding the coordinates corresponding to  $\mathbf{Z}$  (Figure 17).

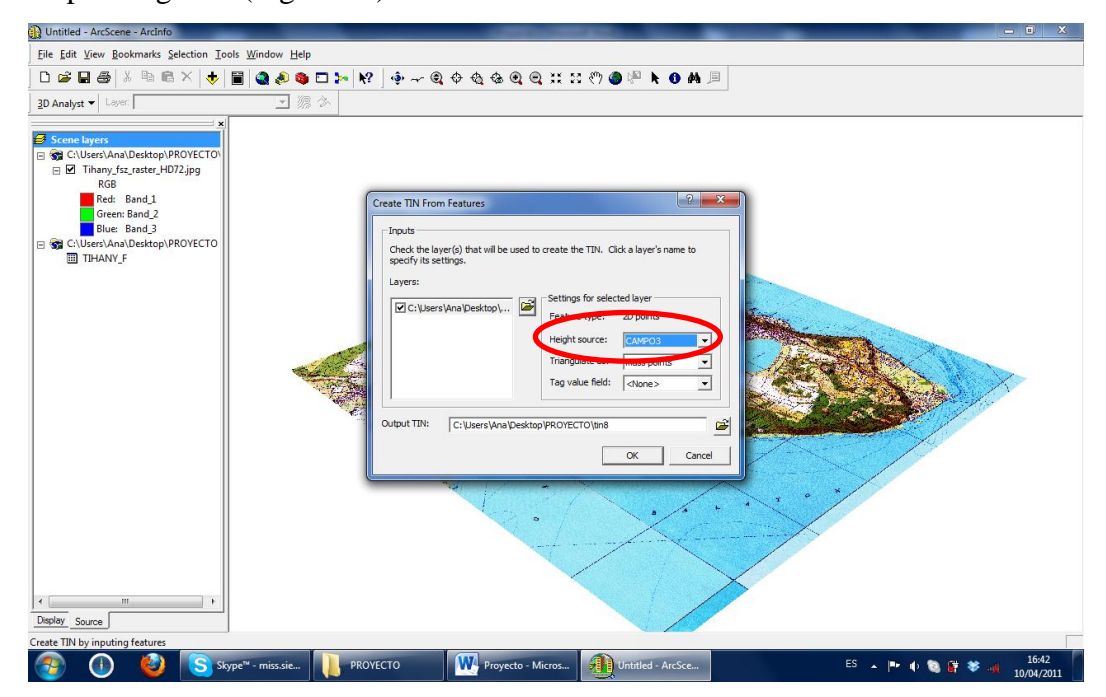

Figure 17 Chosing the Z field

16

Finally I obtained the resulting TIN. In this case the differences between heights could not be appreciated clearly, because the Tihany peninsula has no steep slopes. This is the reason because I decided to exaggerate the vertical scale to see the different slopes and the interior shape of the peninsula.

#### IV. Processing the ground 3D model

Following the works in *ArcScene*, my next step was to introduce data to the *Scene layer*. The final result was a 3D model in only one color (Figure 18).

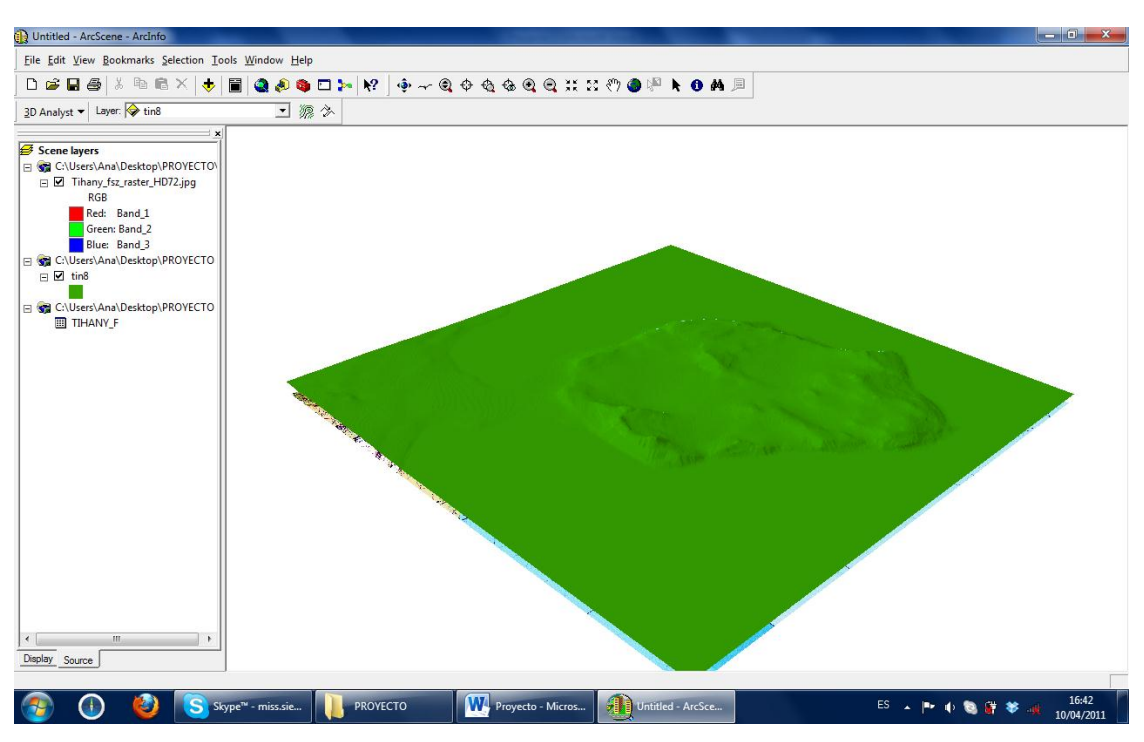

Figure 18 3D model in one color

The process to modify (exaggerate) the vertical scale is summarized in the following steps:

• Add the 2D map and create a three dimensional model through the *3D Analyst* extension -> Create / Modify TIN -> Create TIN from Features (Figure 19).

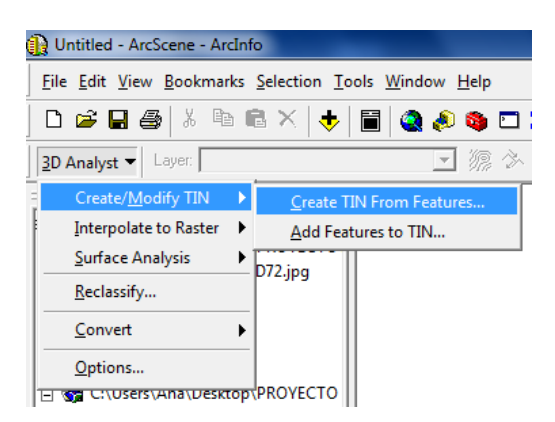

Figure 19 Create three dimensional model

#### 1. Working with high-resolution map sheets

When I arrived to this phase of my thesis Professor José Jesús Reyes Nunez suggested me to work with original topographic maps scanned with high-resolution to try to obtain a more rigorous result (Figure 20). I considered it a very interesting proposal, trying to work with different maps and other applications.

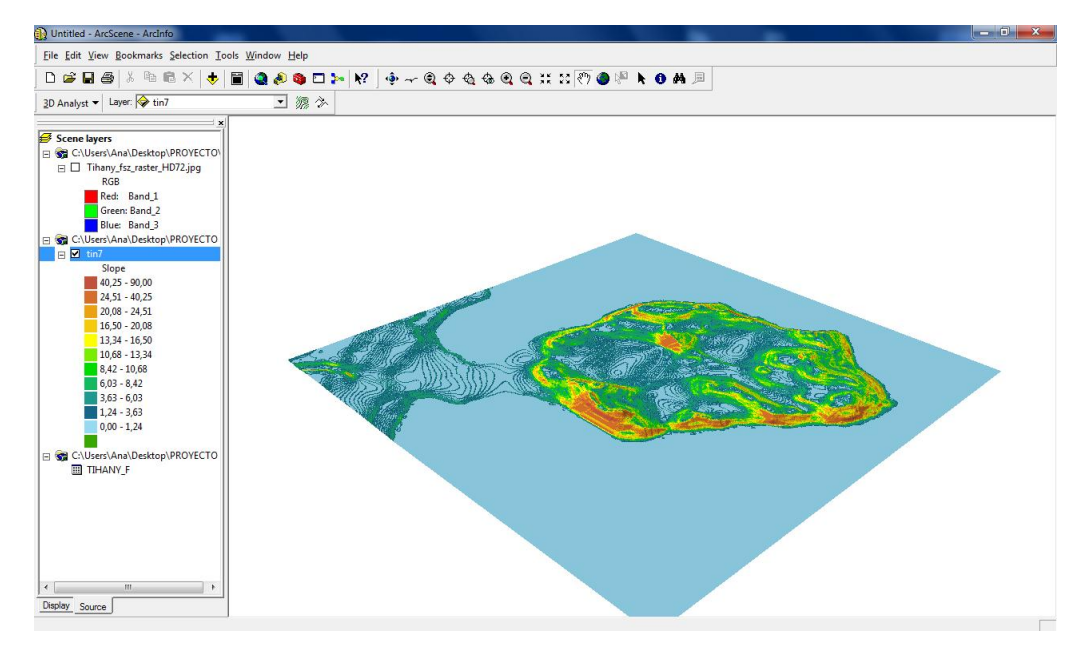

Figure 20 Tin model without exaggerated high scale

Once created the TIN model, the properties of this layer should be modified using the *Base Heights* tab and later to change the vertical scale in the section *Z* conversion unit (Figure 21).

| Height                     |                             |            |        |    |        |
|----------------------------|-----------------------------|------------|--------|----|--------|
| C Use a constant value o   | r expression to set heights | for layer: |        | ~  | al     |
|                            |                             |            |        | Ψ. |        |
| Obtain heights for laye    | r from surface:             |            |        |    |        |
| C: Users (Ana (Deskto)     | p/PROYECTO\tin9             |            |        | -  |        |
| Raster Resolution          | ]                           |            |        |    |        |
| C Layer features have Z    | values. Use them for heidt  | its.       |        |    |        |
| 2 Unit Conversion          | place beights in same units | 25.00001   |        |    | 5.0000 |
| Appry conversion factor to | place neights in same units | ds scene.  | custom | -  | 5,0000 |
| Offset                     |                             |            |        |    |        |
| Add an offset using a cons | tant or expression:         |            |        |    | at     |
| 1.                         |                             |            |        | Ŧ  |        |
|                            |                             |            |        |    |        |
|                            |                             |            |        |    |        |
|                            |                             |            |        |    |        |
|                            |                             |            |        |    |        |

Figure 21 Exaggerating the vertical scale

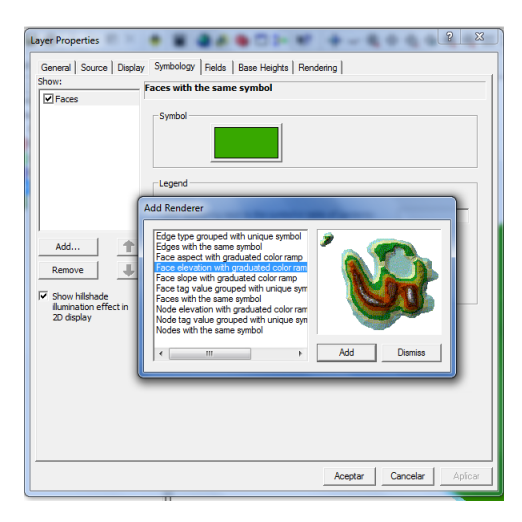

Figure 22 Chosing graduated color ramp

To create a model of heights I had to change the format of the new TIN layer. To do this, I choice the properties and selected the TIN model with *Face Graduated color ramp* elevation. Selecting this option (Figure 22) I got through the terrain slopes to create a TIN model with a chromatic scale to differentiate new elevations. After that I exaggerated the scale (Figure 23).

| Untitled - ArcScene - ArcInfo                                                      | and the second second se |
|------------------------------------------------------------------------------------|----------------------------------------------------------------------------------------------------|
| Eile Edit View Bookmarks Selection Tools Window Help                               |                                                                                                    |
| □ ☞ ■ 噕   ※ ☜ ☜ ×   ♦   ■   ❹ @ @ □ >   №   ∲ ~ @ ♦ & & Q Q                        | XX XX 🖑 🎱 🖗 🕨 🌒 🛤 🔎                                                                                                    |
| 3D Analyst マ Layer: 💊 tin7 🔽 源 🌫                                                   |                                                                                                    |
|                                                                                    |                                                                                                    |
| Layer Properties                                                                   |                                                                                                    |
| General Source Display Symbology Fields Base Heights Rendering                     |                                                                                                    |
| Height                                                                             |                                                                                                    |
| C Use a constant value or expression to set heights for layer:                     |                                                                                                    |
| 0                                                                                  |                                                                                                    |
| Obtain heights for layer from surface:                                             |                                                                                                    |
| C:\Users\Ana\Desktop\PROYECTO\tin7                                                 |                                                                                                    |
| Raster Resolution                                                                  |                                                                                                    |
| C Laver features have Z values. Use them for heights,                              |                                                                                                    |
|                                                                                    |                                                                                                    |
| Z Unit Conversion Apply conversion factor to place beingts in same units as scene: |                                                                                                    |
|                                                                                    |                                                                                                    |
| Offset                                                                             |                                                                                                    |
| Add an offset using a constant or expression:                                      |                                                                                                    |
|                                                                                    |                                                                                                    |
|                                                                                    |                                                                                                    |
|                                                                                    |                                                                                                    |
|                                                                                    |                                                                                                    |
|                                                                                    |                                                                                                    |
|                                                                                    |                                                                                                    |
|                                                                                    |                                                                                                    |
| Aceptar Cancelar Aplicar                                                           |                                                                                                    |
| Display                                                                            |                                                                                                    |
|                                                                                    |                                                                                                    |

Figure 23 Creation of an exaggerated high scale

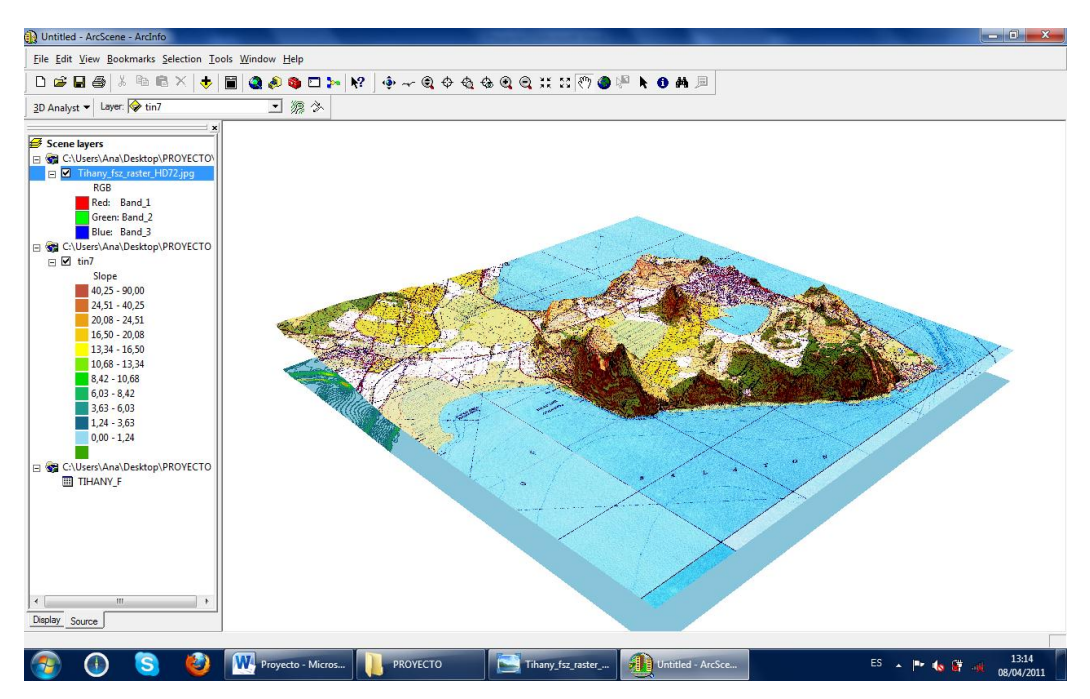

Figure 24 Final modell with map sheets

The final step is unselecting the TIN model, having the final map sheets modelled with exaggerate high scale (Figure 24).

Finally I did the opposite step. I opened the TIN model and the initial map that I had but this time without the exaggerated high scale.(Figure 25).

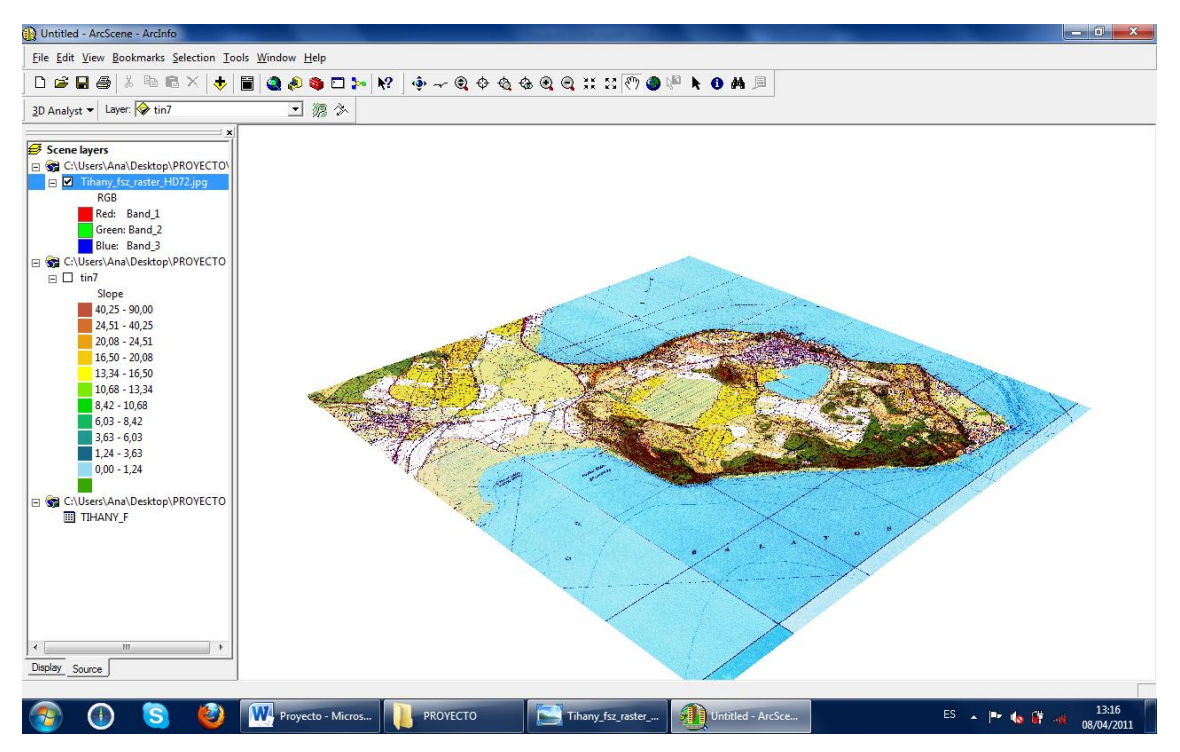

Figure 25 TIN model having the final map sheets modelled without exaggerate high scale

## V. Future plans

The final result of this work I obtained two different three-dimensional models based on a point cloud of the peninsula of Tihany.

When I started this work I thought about possible applications. This type of three-dimensional model may have different uses, e.g.:

- Geographical research and natural sciences, developing some thematic databases.

- Maps connected to databases to present the region to fill touristic aims. In this case, I created an example of a map with the pictures that I took in Tihany and it is presented in the Annex II, having the opportunity to combine the presentation of this map with the 3D model and other multimedia based information.

#### VI. Bibliography

Description Directory for EOV Projection System. 1975. [online] Available at: http://lazarus.elte.hu/gb/geodez/geod2.htm > [Accesed 25 April]

Interpolación a partir de triángulos irregulars. 2003. [online] Available at: http://www.mapealo.com/Costaricageodigital/Documentos/alfabetizacion/MED\_TILAR AN\_JUNTAS.pdf > [ Accesed 22 May 2011]

Lago Balaton. 2011. [online] Avilable at: http://es.wikipedia.org/wiki/Lago\_Balaton > [Accesed 5 May 2011]

Plone CSM, 2011. [online] Available at: <a href="http://plone.org/">http://plone.org/</a> [Accessed 18 April 2011]

Számított felszíni vízhozam idősorok. [online] Available at: http://www.vizadat.hu/ [Accesed 15 May 2011]

Tema 1, Conceptos Construcción del MDE. [online] Available at: http://www.etsimo.uniovi.es/~feli/CursoMDT/Tema1/Page17.html > [Accesed 27 May 2011]

Tihany. 2008-2011 [online] Available at: http://www.hungarian-sea.com/165/tihanyen.html > [Accessed 30 April 2011]

Tihany. 2010. [online] Available at: http://es.wikipedia.org/wiki/Tihany > [Accesed 5 May 2011]

Tihany. 2011. [online] Available at: http://en.wikipedia.org/wiki/Tihany > [Accesed 5 May 2011]

Tihany-félsziget. 2006. [online] Available at: http://www.karpategyesulet.hu/doksik/Ismertetok/Tihany.html > [Accesed 30 April 2011]

# VII. Annex I

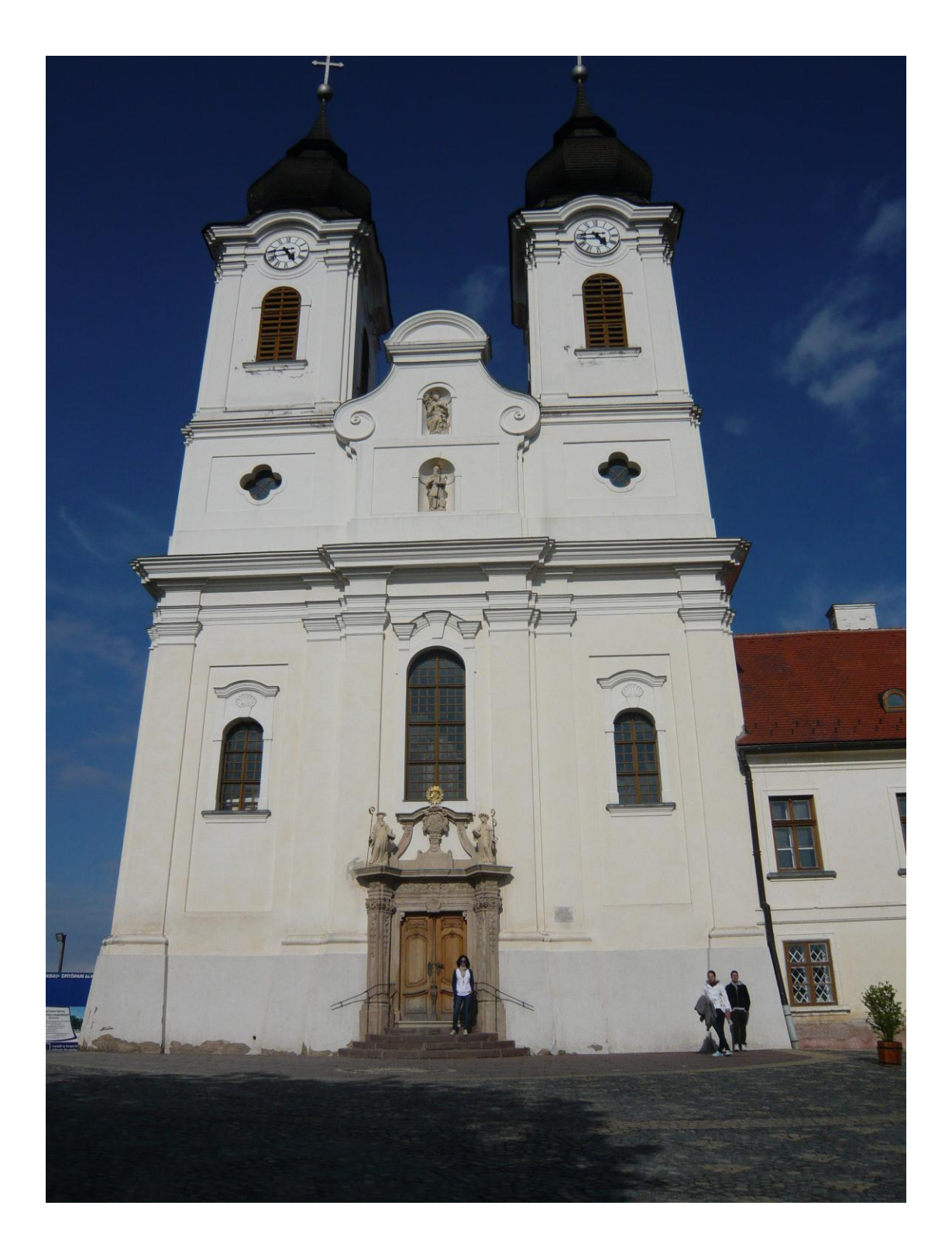

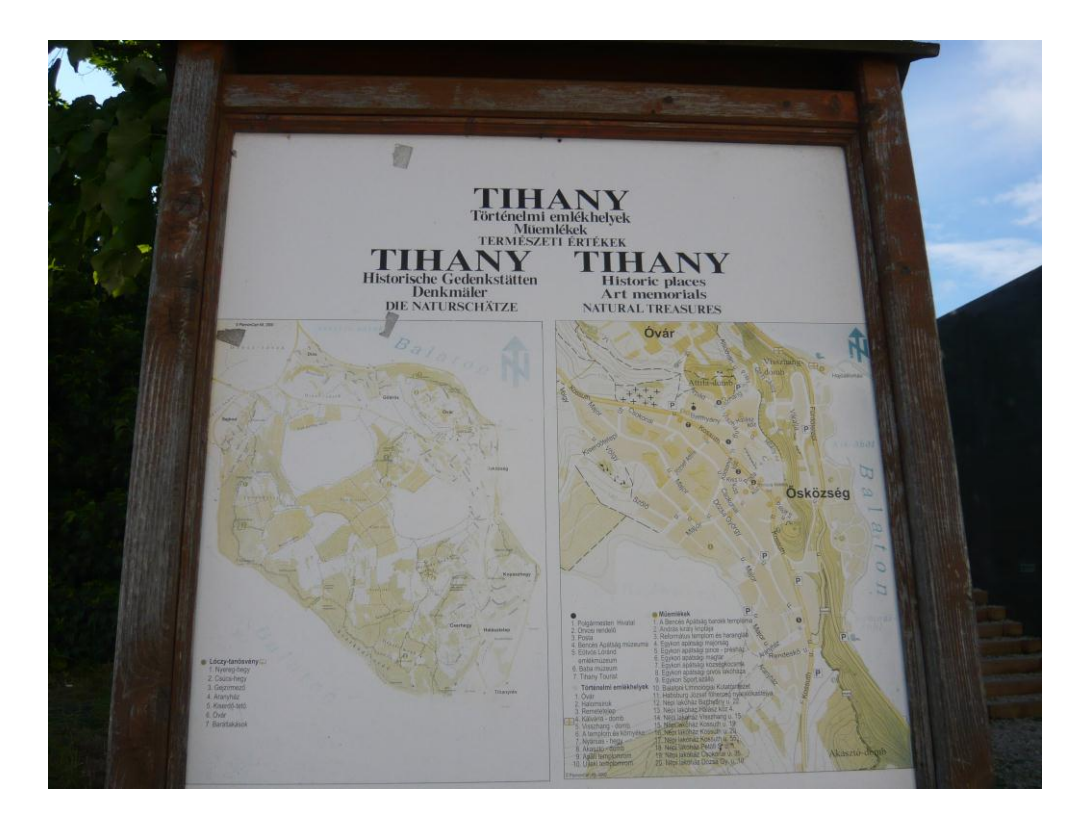

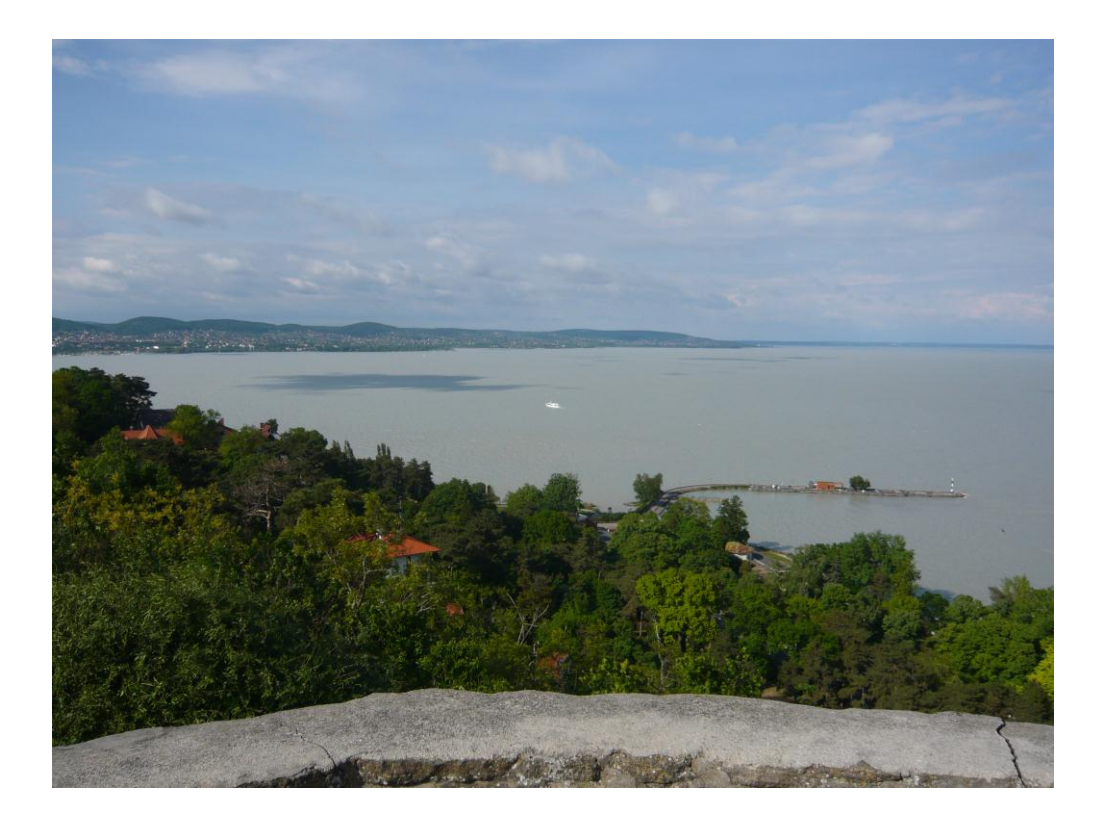

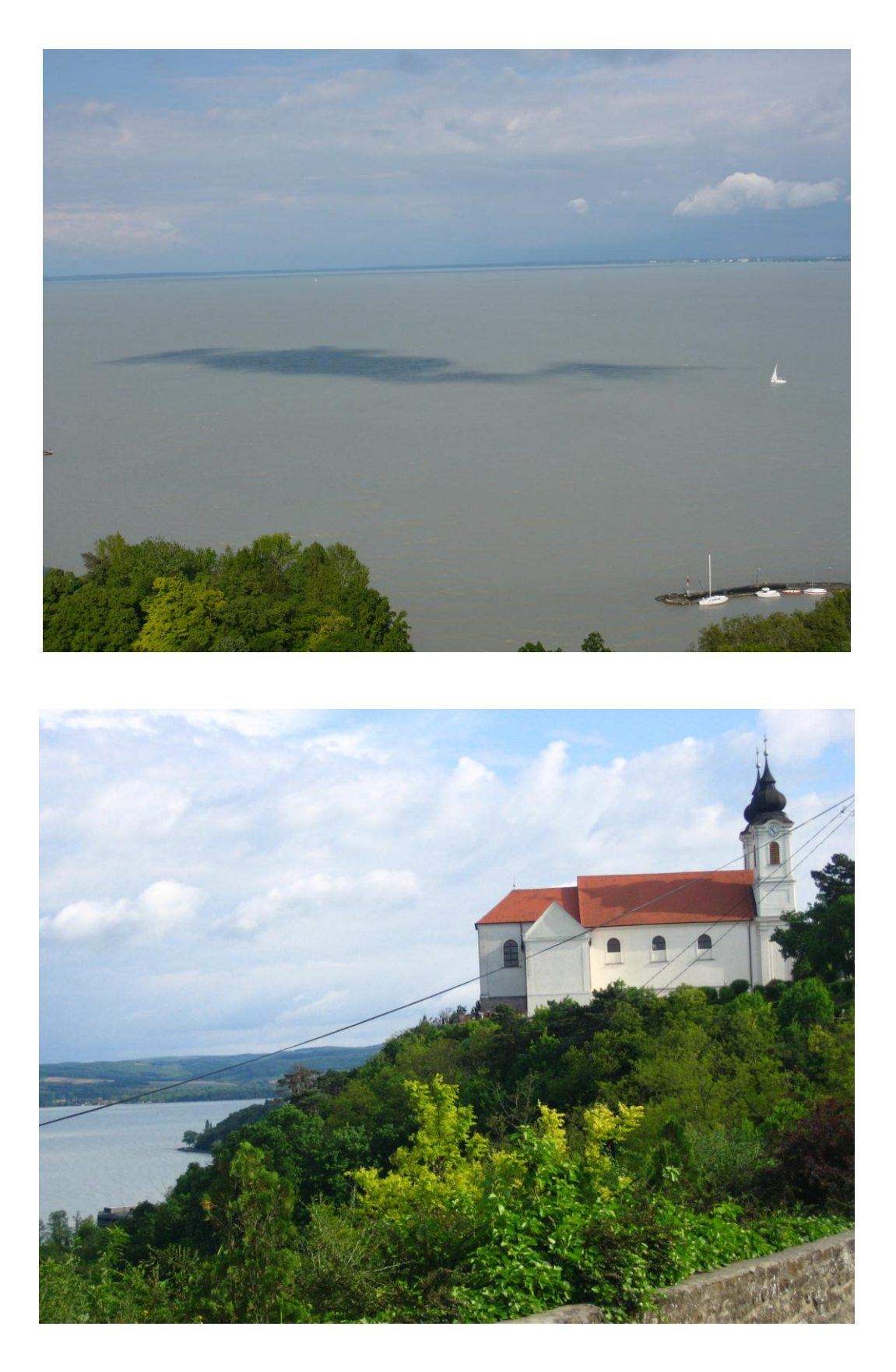

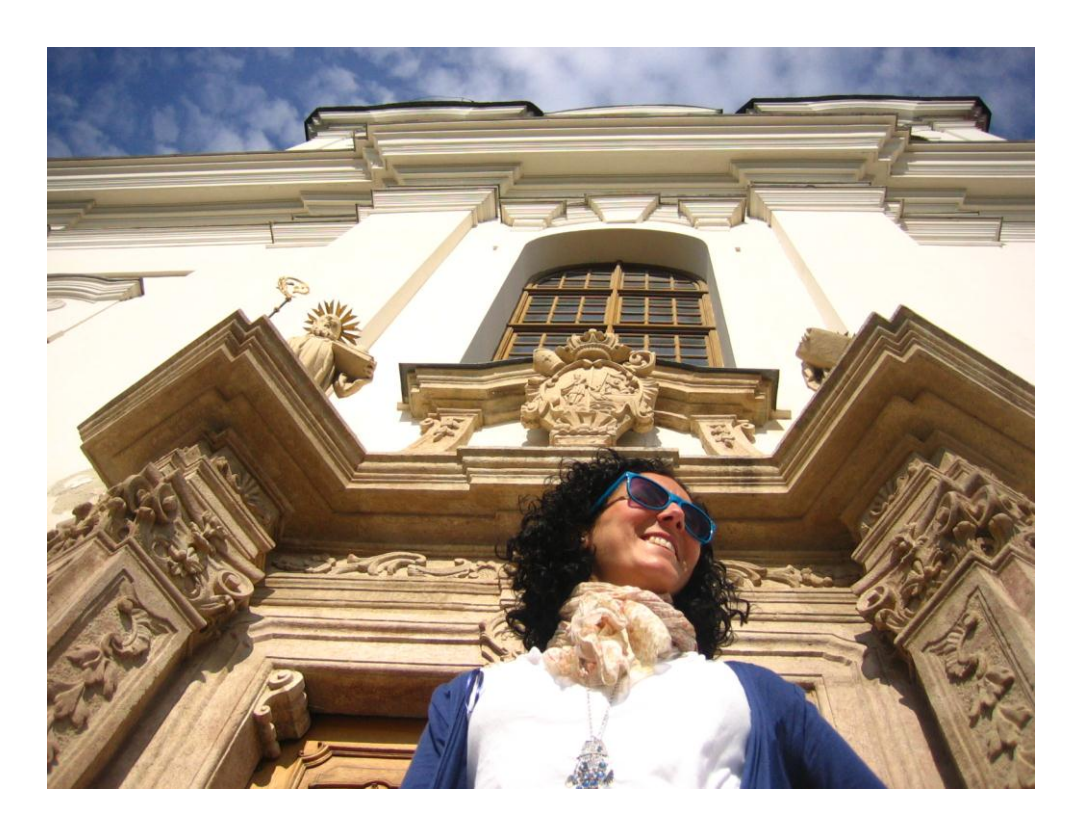

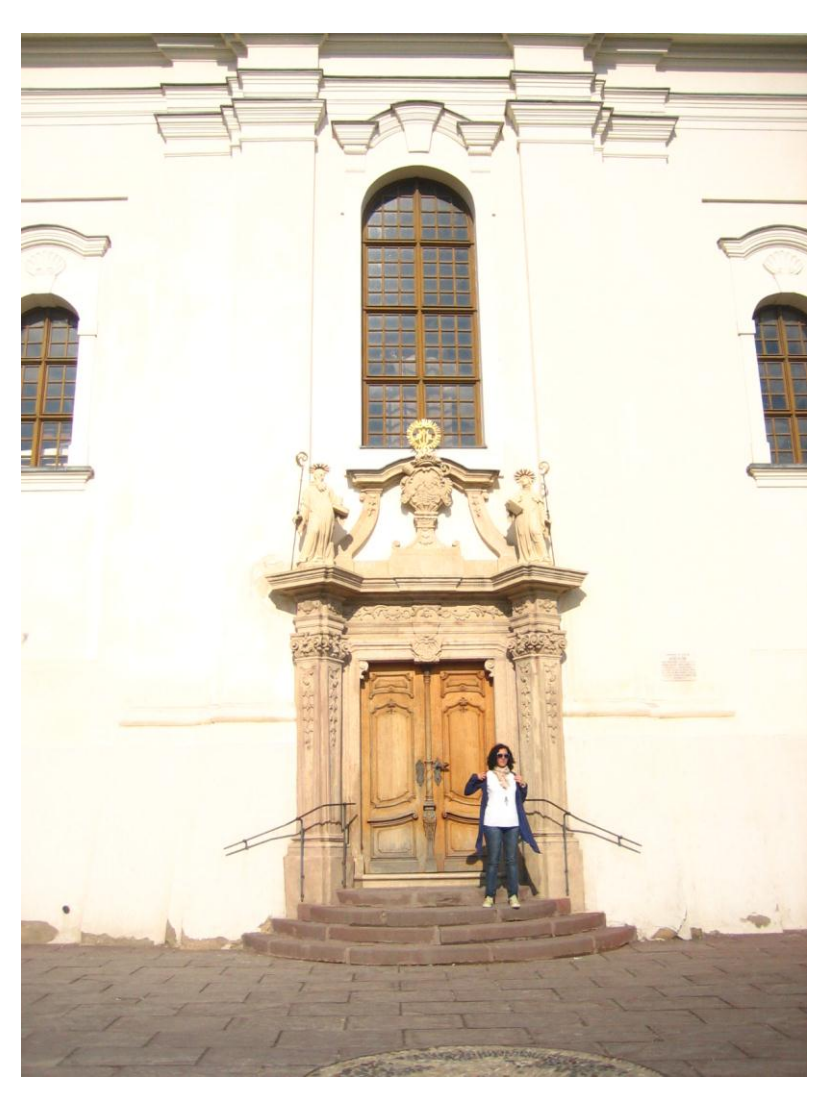

## VIII. Annex II

An example of using pictures taken in my trip to Tihany on a map containing touristic information in ArcGis.

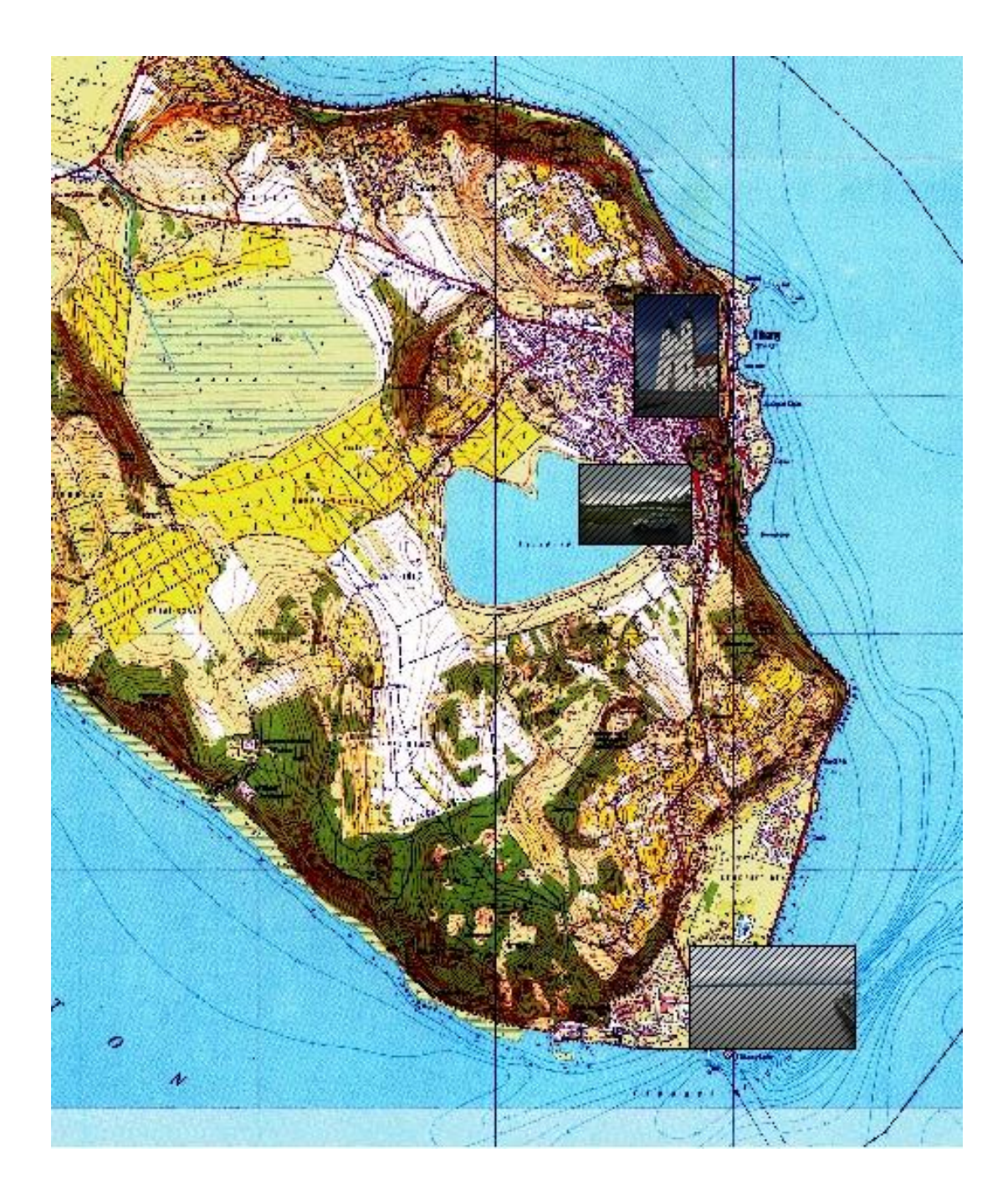